## indice

| pag 2  |
|--------|
| pag 2  |
| pag 3  |
| pag 3  |
| pag 4  |
| pag 4  |
| pag 5  |
| pag 5  |
| pag 6  |
| pag 6  |
| pag 6  |
| pag 6  |
| pag 7  |
| pag 9  |
| pag 9  |
| pag 9  |
| pag 10 |
| pag 11 |
| pag 11 |
| pag 11 |
| pag 11 |
| pag 11 |
| pag 11 |
| pag 11 |
| pag 11 |
| pag 11 |
| pag 12 |
| pag 12 |
| pag 12 |
| pag 12 |
| pag 12 |
| pag 12 |
| pag 13 |
| pag 13 |
| pag 14 |
| pag 14 |
| pag 14 |
| pag 14 |
| pag 14 |
| pag 14 |
| pag 14 |
| pag 15 |
| pag 15 |
| pag 16 |
| pag 16 |
| pag 16 |
| pag 16 |
|        |

#### Introduzione

Preludiomusiclibrary.com è una innovativa piattaforma ideata per chi cerca la musica più efficace per le proprie produzioni video. In questo tutorial puoi farti un'idea delle caratteristiche del nostro database on-line e cominciare a prendere confidenza con gli strumenti che offre per aiutarti nelle ricerche.

Ecco una sintesi dei **plus**:

- motore di ricerca **on-line** per **affinamenti** successivi;
- selezione mirata per la comunicazione, la TV, il web;
- selezione dei migliori talenti nazionali ed internazionali;
- selezione di gruppi underground ed emergenti;
- il semaforo "editabile";
- chiara indicazione della fascia di prezzo: silver, gold o platinum;
- accesso personale con spazio MyProject e MyLibrary;
- il TOOL VIDEO, per sincronizzare in tempo reale la musica al tuo video;
- preventivi e licenze veloci.

### 6 azioni per lavorare coi brani

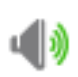

#### ASCOLTA

Cliccando sul player hai modo di ascoltare la traccia selezionata in formato mp3.

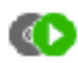

#### **ASSOCIA A VIDEO**

Sincronizza la traccia in tempo reale con il tuo video, caricato nel progetto.

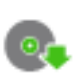

#### SCARICA

Scarica la traccia in formato mp3 per verificarne l'efficacia. Prima del download si dichiara di accettare tutte le condizioni generali di fornitura del servizio.

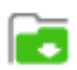

#### AGGIUNGI A PROGETTO

Crea i tuoi progetti per selezionare e trovare più facilmente i brani da riascoltare nel corso delle tue ricerche.

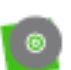

#### SCHEDA ALBUM

Se il brano appartiene a un album è possibile visualizzare la scheda e ascoltare tutta la track list.

#### ACQUISTA / RICHIEDI LA LICENZA

Acquista on-line la tua licenza o, per l'Advertising, contattaci con la richiesta di preventivo.

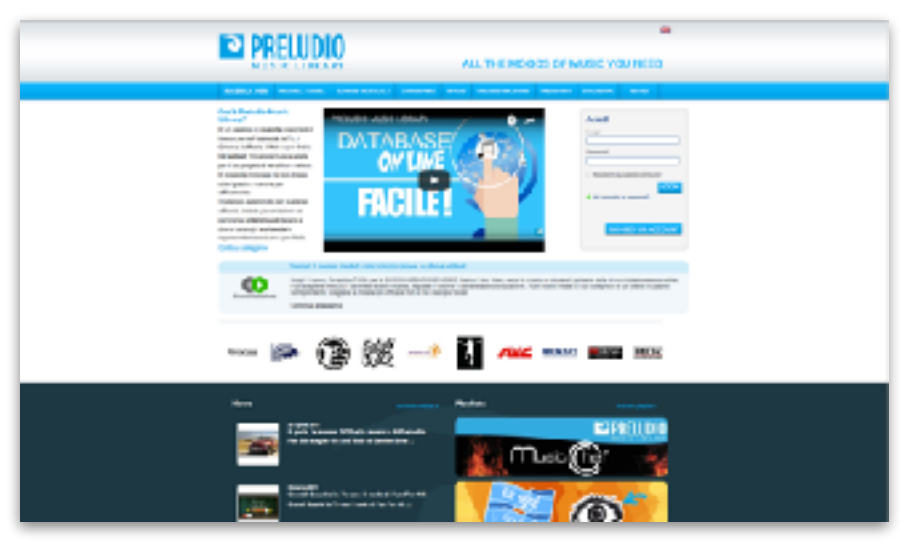

## Come registrarsi

Il processo di registrazione è semplice e veloce. Scegli se utente Business o Privato. \* Chiediamo di inserire alcuni **dati personali** e **della società** per verificare che gli utenti siano professionisti del settore. Poi si sceglie la propria **password**.

Se si è interessati alla sottoscrizione di pacchetti in **abbonamento** (solo per utilizzi non pubblicitari) è possibile segnalarlo nel riquadro "altre informazioni".

Per ultimare il processo di registrazione è indispensabile confermare di aver preso visione dell'informativa sulla privacy e accettare le condizioni contrattuali che regolano la navigazione e l'utilizzo delle tracce di preludiomusiclibrary.com

| Richlesta Account                                                                                                    |                                                                                                    |
|----------------------------------------------------------------------------------------------------|----------------------------------------------------------------------------------------------------|
| tell i sangi metomegnali dall'odesian (f) an                                                                                                    | ua voldágodituá                                                                                                 |
| Del pesanel                                                                                                    |                                                                                                    |
| hone" Coprane"                                                                                                    | Data di namita Reserr                                                                                           |
|                                                                                                    | 0# 07                                                                                                    |
| Enař                                                                                                    | Confirma ElmaiP                                                                                                 |
| Tukfore pincipsk*                                                                                                    | Salatimo azvondulo (Skypa v vitro contatto)                                                                     |
| Dad della società                                                                                                    |                                                                                                    |
| Tor-d tootta" No                                                                                                    | omesaciet/* Inditzo/ C.J.P*                                                                                     |
| Orabice *                                                                                                    |                                                                                                    |
| Città* Provincia*                                                                                                    | Riccione*                                                                                                    |
| Siletina                                                                                                    | • Pala •                                                                                                    |
| Tolefone files and old                                                                                                    | Site laterna tr                                                                                                 |
|                                                                                                    |                                                                                                    |
| HullO'                                                                                                    |                                                                                                    |
|                                                                                                    | 4                                                                                                    |
| Parameter                                                                                                    |                                                                                                    |
| Farevord' Conferman                                                                                                    | "addivides                                                                                                    |
|                                                                                                    |                                                                                                    |
| Albeinformation                                                                                                    |                                                                                                    |
| Panai di essene interessale ai soschettiatibor americi 14<br>9 El ID No                                                                                                    |                                                                                                    |
| Theprise fisions definitionaries rating     Theprise fisions definitionaries com     Theprise fisions definitions (2000)     Al sense operation definitions (2000)     The definitions (2000) | plency « exterizo il tratamento dei nei i dell'informative rulla privecci).<br>manipi condiziori comenzani)<br> |

A questo punto si clicca su Invia richiesta account.

## Invia richiesta account

Si riceverà una **mail di conferma** e sarà sufficiente cliccare sul link sottostante per avviare il processo di verifica. Nell'attesa sarete registrati come "utente in attesa di conferma", con la possibilità comunque di effettuare ricerche all'interno di preludiomusiclibrary.com e ascoltare le tracce.

#### \* Due tipi di utente per diverse esigenze

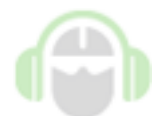

#### **Utente PRIVATO**

L'utente PRIVATO può accedere a tutte le funzioni del portale, ma può acquistare solo le licenze ad uso privato e può scaricare le tracce solo dopo l'acquisto. Si tratta di licenze per i propri video personali pubblicati sul web senza fini di lucro.

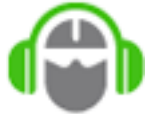

#### **Utente BUSINESS**

L'utente BUSINESS ha la possibilità di accedere a tutte le funzioni del portale, compreso il download dei file in formato mp3 ad uso interno. Può acquistare direttamente on-line 7 tipologie di licenze e contattarci per qualsiasi altro utilizzo (ad es. Advertising, Cinema, ecc...).

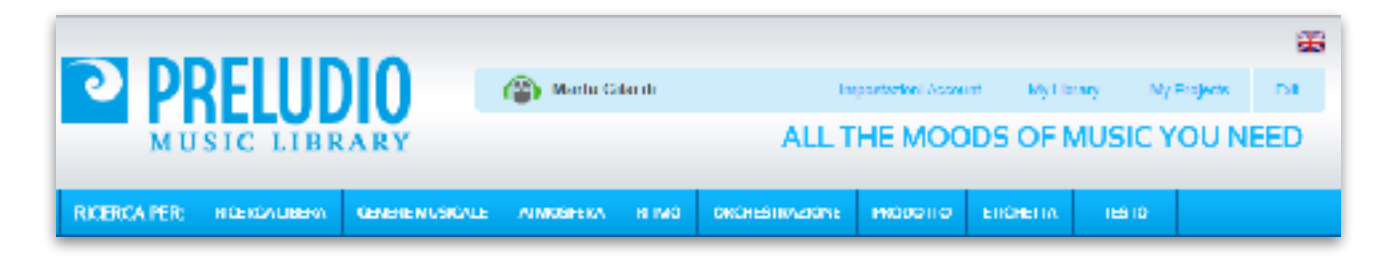

## La barra azzurra, il tuo MIXER

La barra azzurra è il tuo "mixer". Consente di effettuare ricerche sulla base di differenti chiavi di ricerca, tutte incrociabili tra loro:

- Ricerca libera
- Genere musicale
- Atmosfera
- Ritmo
- Orchestrazione
- Prodotto
- Etichetta
- Testo

### **Ricerca libera**

In ricerca libera vengono indicizzate varie informazioni:

| - | il | titolo | del | brano; |
|---|----|--------|-----|--------|
|---|----|--------|-----|--------|

- la sua descrizione;
- i nomi degli autori, compositori, editori e gli interpreti (quando il brano è associato ad un album);

CERC/

- l'etichetta;
- le keyword associate.

È pertanto possibile inserire nomi, parole, suggestioni.

REPREASER REPREASED

Reerca libera

Es. Sole, deserto, onde... per brani che richiamano queste suggestioni.

Ma anche "stile Allevi" per i brani nello stile di Allevi.

Inserendo soltanto "Allevi" troveremo i brani nello stile di Allevi, ma anche tutti quei brani nella cui descrizione c'è la parola Allevi.

La ricerca libera riconosce parole di minimo 3 caratteri.

Le parole inserite singolarmente, separate dallo spazio, vengono cercate secondo il criterio **OR** (per es. sole mare troverà i brani che richiamano il sole o il mare).

Se si desidera trovare i brani che corrispondano a più di una parola (**AND**), dopo lo spazio di separazione delle parole occorre inserire il + (per es. sole +mare troverà i brani che richiamano il sole e anche il mare nello stesso brano).

Se si cercano brani che richiamino una parola ma non un'altra (**NOT**), dopo lo spazio di separazione occorre inserire il - (per es. sole -mare troverà i brani che richiamano il sole ma non il mare).

Per individuare una frase precisa (per esempio un titolo) è necessario racchiuderlo tra virgolette.

I risultati vengono ordinati secondo l'attinenza alla ricerca

Si suggerisce di non utilizzare il campo "Ricerca libera" per replicare altre chiavi di ricerca, come ad esempio un genere, un'atmosfera, un ritmo o un'orchestrazione.

### **Genere musicale**

La chiave di ricerca genere musicale indicizza i generi musicali a cui appartiene la singola traccia. In prima battuta appaiono solo quelli più "popolari". Cliccando su "Visualizza tutti i generi" è possibile visualizzare l'elenco completo. I generi sono in ordine alfabetico da sinistra verso destra. Una traccia può essere associata a più generi musicali.

| RICERCA PER       | HICENCALIBERA        | CENERE NUSICIALE     | ALMOSHERA RETINO OR                                                                                                    | CHESTINALISHE PRODUTTS | ETICHETTA TESTO    |     |
|-------------------|----------------------|----------------------|----------------------------------------------------------------------------------------------------|------------------------|--------------------|-----|
| Ricerca anti-     | Campone musicador    |                      |                                                                                                    |                        |                    |     |
| THIC POPOLAG      | Jerrere in Morcelle. |                      |                                                                                                    |                        |                    |     |
| Alternetive       |                      | Anthlene             | Blues                                                                                                    | Chilleur               | Circontin          |     |
| Chromes           |                      | Carnedy Edu          | Destroportes                                                                                                    | Caurity                | Bron Dame          |     |
| Ensy Liste        | ning                 | Elettracion          | Enik                                                                                                    | Bunk                   | Hip Hop            |     |
| Jame .            |                      | Musica Per Dambini   | Musica da Film                                                                                                    | Гор                    | nao                |     |
| Re ed             | -                    | Shiftenin            | Second Design                                                                                                    | Other                  | men in             |     |
| Church            |                      |                      |                                                                                                    |                        |                    |     |
| A mage 4          | -                    | Anid Inco            | Ballater                                                                                                    | - e                    | Beat               |     |
| Disegram          |                      | Coogle Woogle        | Draslar o                                                                                                    | Cancore                | Cellico            |     |
| Corale            |                      | Corale-Musica protan | a 📃 Corala-Musica Saera                                                                                                    | Corale-popolare        | Coro Voci Dianche  |     |
| Da camer          | -                    | Divisiand            | Doum ini Dass                                                                                                    | Dubstep                | Etnico             |     |
| Cantagy           |                      | Filinger Picking     | Flamenco                                                                                                    | Pusion                 | Cospel             |     |
| Cregotar          | n 🗌                  | Lawalano             | Liesvy Rock                                                                                                    | 1 how                  | Indie Rock         |     |
| Industrial        |                      | 1005                 | Latinoamericano                                                                                                    | Lounge                 | Metal              |     |
| Mennal Network    |                      | Modern prenv         | Musica Sacta                                                                                                    | New Age                | No Jaco            |     |
| Opera             |                      | Orientale            | Post Rock                                                                                                    | Progressive            | Palchedielloo      |     |
| Punk.             |                      | Kaglime              | Hap .                                                                                                    | Register               | Hit as convertible |     |
| Handbeitel        | -                    | Works fally          | Man                                                                                                    | Small per              | Newl               |     |
| Spintual          |                      | Sut                  | largo                                                                                                    | lechno                 | Jac-Mac            |     |
| Indenna (         | 6-                   | Income of            | in the second second se | here here              | E feerd            |     |
| Seleziona tutti ( | Deseleziona tutti    | Soegi i metodo di    | foerce: 🗣 🛞 OK 🔅 AND 🔅 NG                                                                                                    | 21                     | (CTR               | KCA |

#### Atmosfera

La chiave di ricerca per atmosfera prova a suggerire i "mood" che possono essere associati ad ogni singola opera musicale.

| RICERCA PER:     | RICERCALIBERA GENERE MUSICALE       | ATMOSTERA RITNO        |               | ETIGIETTA TESTO |  |  |  |  |  |
|------------------|-------------------------------------|------------------------|---------------|-----------------|--|--|--|--|--|
| Ricerca per.     | Ricerca per Atmosfera:              |                        |               |                 |  |  |  |  |  |
| Annesis          | Aligne                              | Acre 40                | L Acce 50     | A               |  |  |  |  |  |
| Ann 70           | Ann 80                              | Arm 90                 | Anatas        | Anner Iurusa    |  |  |  |  |  |
| _ Anne           | Calm                                | Consulption:           | Common Common | Cand            |  |  |  |  |  |
| Bak              | Divertente                          | December               | Emeration     | Finiteste       |  |  |  |  |  |
| _ breaking       | le Energies                         | Epres                  | Erorea        | _ bolas         |  |  |  |  |  |
| - Hadan          | E sites                             | the second second      | Frankland.    | Bunkey          |  |  |  |  |  |
| Lashion          | Leice                               | Goccas                 | Cipary        | Creen           |  |  |  |  |  |
| Hana             | Inquistante                         | Ipriotosi              | Elemen        | Magnetics       |  |  |  |  |  |
| _ Malance        | Mederation                          | Maria and              | Materia       | Matericanade    |  |  |  |  |  |
| Nataliza         | Notiuma                             | Otimata                | Pape          | I fastorale     |  |  |  |  |  |
| E Poston         | - Panefada                          | Hegule                 | Héto          | Hissoric        |  |  |  |  |  |
| - Romain         | Sai Fi                              | Seconde                | Self-Jamba    | Supark          |  |  |  |  |  |
| _ Sterre         | Specialista                         | Stores                 | Suspense      | INT WORK        |  |  |  |  |  |
| - Dates          | - transpalle                        | In the summer          | indus be      | - Books         |  |  |  |  |  |
| Seleziona nuti ( | Genelezione parti Scegi Linecodo di | frame @ (0 CH (0 AND ( | 0 NOT         | CTRCA           |  |  |  |  |  |

### Ritmo

La chiave di ricerca Ritmo indicizza l'andamento ritmico del brano, da non confondersi con il genere. Se pensavate a una bossanova, a uno swing o un valzer, li trovate qui. In alcuni casi potrebbe essere utile cercare un "lento", un "allegro" o un brano "dinamico".

| RICERCA PER:   | RECREALIEERA    | GENERE MARSHALE         | ATMOSTERA RTM       | O ORCHESTRAZIONE  | норотто       | спонета | TESTO      |       |
|----------------|-----------------|-------------------------|---------------------|-------------------|---------------|---------|------------|-------|
| Ricerca per F  | Ritamice        |                         |                     |                   |               |         |            |       |
| [] (100-180).  | Alego (         | (1241.2.72) Sectore 749 | esta por adojn en   | n et aga 🔄 🔄 gata | og Astropos   | _ @     | 80) Andore |       |
| (81-60) Ma     | derato          | (91-104) Allegretto     | Begune              | Lon               | In the second | Un      | amoo       |       |
| Marca          |                 | Mazurka                 | Minus Bo            | No.               | Minico        | _ Pv    | Ra -       |       |
| Samlar         | I               | Sarg                    | Waters              |                   |               |         |            |       |
| Seleziora It H | Developing to H | Scegil i metodo di r    | tana 0 () on - U an | D O NOI           |               |         |            | CERCA |
|                |                 |                         | ه.                  |                   |               |         |            |       |

## Orchestrazione

In base al criterio di ricerca per orchestrazione è possibile individuare subito gli strumenti musicali utilizzati nelle singole opere. Quando si cerca per "pianoforte solo" è possibile individuare quelle tracce che sono eseguite o contengono parti eseguite dal pianoforte solo. Potrebbe essere quindi tutto il brano eseguito dal pianoforte solo oppure anche solo una parte del brano. Poiché la maggior parte degli strumenti viene intesa come una delle componenti dell'orchestrazione, potrebbe essere molto utile, in alcuni casi, utilizzare gli operatori di ricerca booleani OR o AND. Ad esempio selezionando "Voce femminile" e "Synth" e cliccando sul metodo di ricerca AND, sarà possibile individuare quei brani nei quali sono presenti sia la voce femminile che il synth.

| RICERCA PER      | И СЕНСА ЦИНИА                             |                          | мазных            | у натика        | ORCHESTICAL D  | NE HICODI      | O EIICHEI IA | IESIO                 |
|------------------|-------------------------------------------|--------------------------|-------------------|-----------------|----------------|----------------|--------------|-----------------------|
| Ricerca per l    | Orchestrazione:                           |                          |                   |                 |                |                |              |                       |
| Contra           | C                                         | Annana                   | - 27              | Sept.           |                | Hank secols.   | =            | tatatar.              |
| Dalaiska.        | L                                         | Uanca                    |                   | Jandoneón       |                | Banjo          | _ 1          | lasso elettroo        |
| Herear Ind       |                                           | Ballina                  | 1                 | dead Barr       |                | Hig Horal      | Ξ,           | funzanski (           |
| Gampare          | 1                                         | Campanell                |                   | Selecto         | 11             | Others accerts |              | bitem dassica         |
| Chalanaa e       | et en en en en en en en en en en en en en | Children Hawarana        |                   | Solar a deve    |                | Oup-           | $\equiv$     | and to                |
| Glavipemb        | als I                                     | Cirvinet                 |                   | Conglas         | - EI           | Contrabhasso   |              | ontrop et an          |
| Comments         |                                           | Queu.                    | $\equiv \epsilon$ | Base            |                | Dágcálan       | $\equiv i$   | ata -                 |
| Fagotto          |                                           | Call.                    | - T (             | Taamonica       |                | Flachio        |              | lasto                 |
| I tauto del      | lan 🗌                                     | Clockerspiel             | $\equiv$          | Dong            |                | Curo           |              | lammon d              |
| Kaliniba         |                                           | Kora                     |                   | .egni           |                | Liuto          | 1            | landolino             |
| Markon           |                                           | Namita                   | - 1               | Интигиали (не   | acca persen) 🗌 | Wodern Plano   |              | loog                  |
| Bandarar         | L                                         | due:                     |                   | Description     |                | Cale da + dai  | _ (          | Sandar-Sana (Sanalis) |
| Crehestra        | onferrios 📃                               | Organa                   | _ ^               | Oluvine         |                | Pad            | _ 1          | (crossorer)           |
| Pierce Flo       | binn 🕴                                    | Plandate                 | -                 | Sarahale Sale   | - EI           | Phili          | 1            | Se vina la            |
| Courtette        | utanata 🗌                                 | Quartello Sax            |                   | therea.         | П              | Route          | 1            | tax.                  |
| Sex Solo         |                                           | Smotch                   | 3                 | Sfer .          |                | Shaker         | 1            | lter                  |
| Snapa            | Г                                         | Spazzole (Drum)          |                   | Soumenti Otnici |                | Synth          |              | Synth Loop            |
| Tabla            |                                           | Tanhurelo                | - T 1             | Theremin        |                | Tinpari        |              | Tiangelo              |
| Tromba           |                                           | Trombone                 | Ξ1                | Tuloa           |                | Ukulele        | Ξ.           | Ibratono              |
| Victor           |                                           | Violens                  | 1                 | Automoche       |                | Voul In        | v            | Coo forminic          |
| Voce mas         | chile 🔔                                   | Voc Uambre               | _ `               | /ocoder         |                | Xilotono       |              |                       |
| Selezione (util) | Desciptions (101)                         | Soog I I meterio di door | w 0 0 0           | JR U AND        | OINOI          |                |              | CI IX A               |

## Prodotto

È possibile anche affinare le proprie ricerche sulla base del "prodotto".Con "prodotto" si intende la "destinazione" finale e vi distinguiamo due categorie:

- 1) il prodotto in senso o lato, vale a dire il genere di consumo per il quale è necessaria la musica: ad esempio una automobile, un profumo, dei pannolini;
- 2) il prodotto finale che conterrà la musica: ad esempio un documentario, una sigla TV, un video istituzionale o un servizio giornalistico che utilizza quindi semplici sottofondi.

| RICERCAIPER                  | REEKALIBERA           | OBNERE MUSI CALE                   | лім фізныка — Клімка     | ORCHESTINAZIONE | HH000110        | EIKHEITA IESTO     |      |
|------------------------------|-----------------------|------------------------------------|--------------------------|-----------------|-----------------|--------------------|------|
| Ricerca per                  | Prodotti:             |                                    |                          |                 |                 |                    |      |
| Asteroto                     |                       | Banton                             | Banche / soors<br>Inerse | isaoni 📃 Bea    | ande ekvildhe   | Carloon            |      |
| Cosmeal                      |                       | Documentari                        | Famaceutid               | - One           | / logo musicale | Generici kaso      |      |
| Largo Cor                    | raumo alimentare      | Largo consumo non<br>almentare     | Moda                     | Non             | ca Ambient      | Sigle IV           |      |
| Sellotone                    | 1                     | Sound design                       | Soundhask                | E Spor          | ι.              | Byot Second        |      |
| Steechi te                   | levial M              | Suchede / Music Tones              | Technology               | Turis           | no / viaggi     | Video latituzional |      |
| Videogen<br>Selectoro (util) | n<br>Descissions to H | Sarg <mark>i I melara di da</mark> | W B B DR D AND           | O HOI           |                 | <b></b>            | IX A |
|                              |                       |                                    |                          |                 |                 |                    |      |

Partiamo dal principio che ogni musica può essere adatta a determinati prodotti, ma non ad altri. Tuttavia è da tenere presente che la catalogazione sulla base di questo criterio è forse tra quelle più soggettive, pertanto si consiglia di non partire dalla chiave di ricerca PRODOTTO per effettuare il vostro primo screening.

#### Etichetta

Man mano che si prende confidenza con i vari cataloghi che rappresentiamo, è anche possibile effettuare una ricerca mirata all'interno di determinati cataloghi.

La sezione "etichetta" è suddivisa in due parti: il catalogo Preludio e gli altri cataloghi.

| RICERCA PER:       | RICERCA LIBERA         | GENERE MUSICALE       | ATNOSPERA     | вітмо | ORCHESTRAZIONE    | PRODOTTO | ETICHETTA          | TESTO       |
|--------------------|------------------------|-----------------------|---------------|-------|-------------------|----------|--------------------|-------------|
| Ricerca per        | Ricerca per Etichetia: |                       |               |       |                   |          |                    |             |
| Catalogo Pr        | eludio                 |                       |               |       |                   | Selez    | iona tutti   Desel | ezionatutti |
| 1st Pop            |                        | 12 Records            | Amadeus       |       | Garrincha         |          | inotonico Producti | on          |
| PRELUDIO           |                        |                       |               |       |                   |          |                    |             |
| Altro              |                        |                       |               |       |                   | Selez    | iona tutti   Desel | ezionatutti |
| 9a Music           |                        | Idonys 5-1            | N/C           |       | Countdown Media   |          | UE                 |             |
| DL-Music           |                        | Drew's Entertainment  | Funky Juice   |       | G7 Music Group    |          | Poves Music        |             |
| liardhandy P       | hocorda 🗌 h            | n Most Light          | Eanglobby     |       | Lighthouse Grateg | ios 🗌 A  | lsoo Dramatic Mus  | ie .        |
| Menart             | _ A                    | Ausou Music           | NorthStar Mus | ic .  | Nova Nota         |          | Densound           |             |
| Pure Silk Mu       | sic 🗌 F                | Reliable Source Music | ROBA-Series   |       | Scoring Tools     | L 1      | he Diner           |             |
| Tree Of Arts       | Classics 1             | UTM Entertainment     | Wrong Planet  |       | Zhenya Records    |          |                    |             |
| Scegi il metodo di | ricerca: @ OR ON       | от                    |               |       |                   |          | (                  | CERCA       |

Il catalogo Preludio è quello direttamente da noi amministrato e include sia le tracce dei nostri compositori, sotto l'etichetta **PRELUDIO**, sia i cataloghi delle etichette indipendente con le quali abbiamo stretto accordi: 42Records, Amadeus, Garrincha, 1st Pop, Ginotonico e altre.

Nella sezione **ALTRO** sono elencate le etichette che rappresentiamo in esclusiva per il territorio italiano.

Per una breve descrizione dei singoli cataloghi è possibile riferirsi alla pagina <u>http://www.preludiomusiclibrary.com/p/partner-7-p.htm</u>

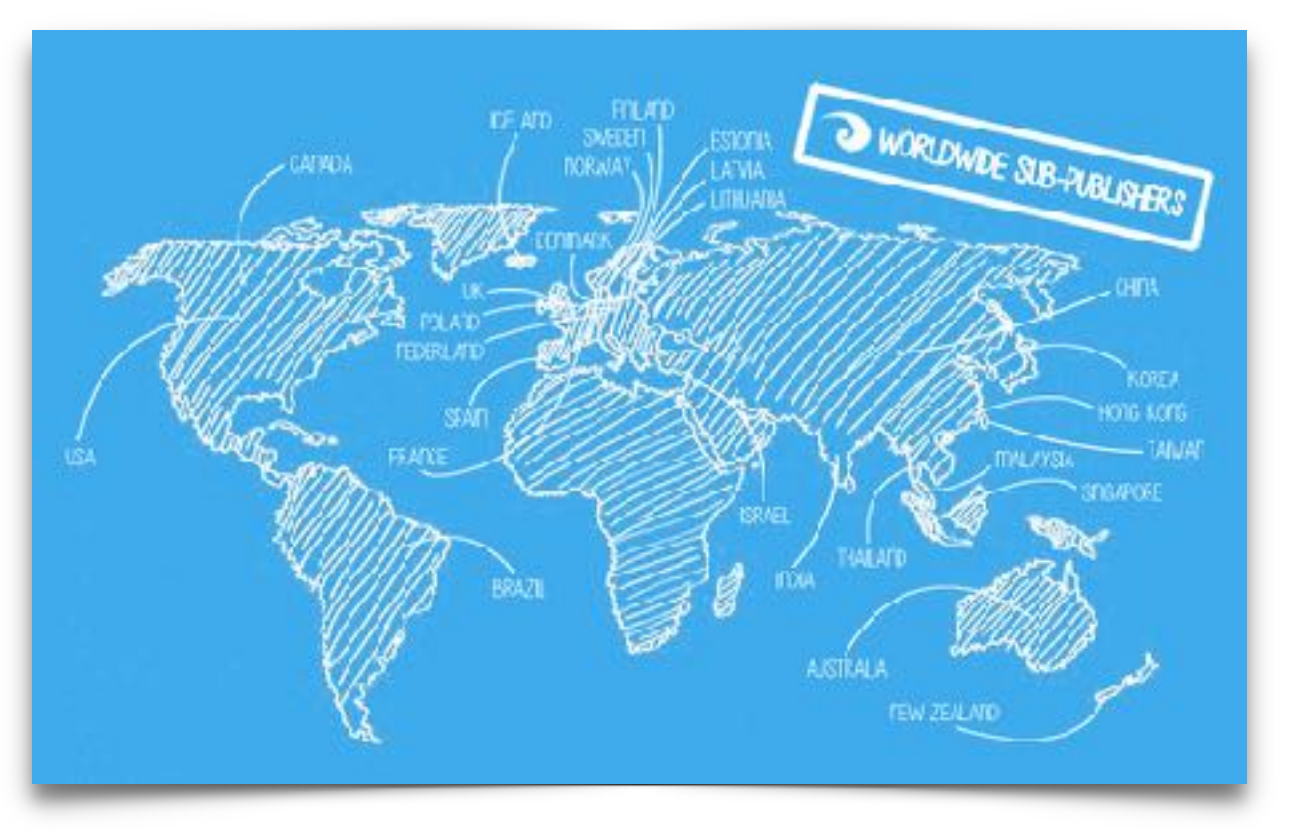

### Testo

Se il brano è cantato può essere presente un testo. La chiave di ricerca per TESTO indicizza ogni singola parola contenuta nel testo.

| RICIRCA PER | RADIN, ALBERA     |  | AINUGIUNA | RIMU       | UNLESIVALNE | PRODUCTIO | CHORENA | IISTU |  |
|-------------|-------------------|--|-----------|------------|-------------|-----------|---------|-------|--|
| Ricerca per | Ricerca per Testo |  |           |            |             |           |         |       |  |
|             |                   |  | CERC      | <b>^</b> ] |             |           |         |       |  |
|             |                   |  |           | ~          |             |           |         |       |  |

## Come effettuare le ricerche

Per iniziare la vostra ricerca è possibile partire da una qualsiasi tra le chiavi di ricerca a vostra disposizione.

Ad esempio:

**ORCHESTRAZIONE** ---> pianoforte solo

Il sistema ha individuato 676 brani (valore che cambia nel tempo con l'acquisizione di nuovo materiale).

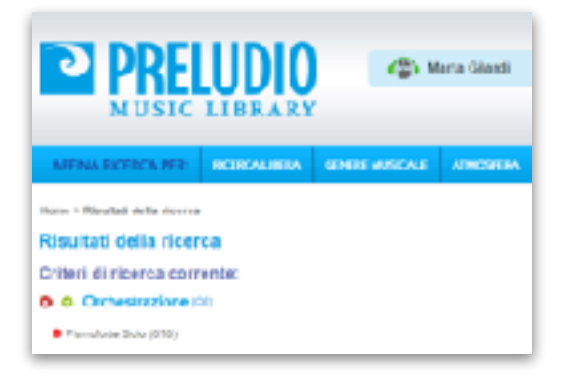

Ogni qualvolta venga effettuata una prima richiesta noterete che a sinistra della barra verde comparirà la scritta "**Affina ricerca per:**".

Per affinare la ricerca è quindi possibile inserire un nuovo parametro attingendo ad una o più chiavi di ricerca.

Ad esempio:

#### ATMOSFERA---> evocativa

A seguito dell'affinamento il sistema, dalle 676 tracce originarie, ha individuato 140 brani che rispondono ad entrambi i requisiti (brani con pianoforte di atmosfera evocativa).

| Risultati della ricerca                                                                  |           |              |          |            |             |                                     |                                         |
|------------------------------------------------------------------------------------------|-----------|--------------|----------|------------|-------------|-------------------------------------|-----------------------------------------|
| Criteri di nicerca corrente:                                                             |           |              |          |            |             |                                     | 🕲 Accera tutti i parametti di ricerca   |
| <ul> <li>C Atmosfera (%)</li> </ul>                                                      |           |              |          |            |             |                                     |                                         |
| Concerties (140)                                                                         |           |              |          |            |             |                                     |                                         |
| C Orchestrazione (05)                                                                    |           |              |          |            |             |                                     |                                         |
| 9 Hannahate Sata (140)                                                                   |           |              |          |            |             |                                     |                                         |
|                                                                                          |           |              |          |            |             |                                     | Numero brani: 140                       |
| Thole 😄                                                                                  | Cicheta 👙 | info         | Durata 🔅 | Presso 9 🔅 | Holdstein D | Diviti Q 💠                          | Asioni                                  |
| Liberarmente tratto da un mio<br>penalero O                                              | B         | info brano 🛛 | D1:03    | )<br>alter | 8           | Fonografico +<br>Editoriale         | 4 <b>CO 4.</b> 🗃 🕼 🕁                    |
| Foreign Could Day D                                                                      | A20072 01 | bra (a 0     | ar is    | ysta       | 8           | Sampatan E<br>Sahariyang pe<br>Mala | 0000000                                 |
| Variations in A Minor, on a theme<br>by American Hutterbreamer, D.<br>1719 Manuface II © | AVC       | info brano 🛛 | 00:43    |            | 8           | Fonografico                         | 000000000000000000000000000000000000000 |

#### Gli operatori booleani AND, OR e NOT

Sotto ad ogni chiave di ricerca troverete i cosiddetti "operatori booleani", che permettono di affinare ricerche all'interno della stessa chiave di ricerca.

Scegliendo "**OR**" trovi tutti i brani che soddisfano almeno una delle opzioni indicate;

| Ricerca per Genere musica<br>Intériorioune | aler.                                                                                                    |                  |         |
|--------------------------------------------|----------------------------------------------------------------------------------------------------|------------------|---------|
| Atemativa                                  | Anbient                                                                                                    | - Stes           | Chlou.  |
| Cassica                                    | Comeily Film                                                                                                    | Contemporanea    | Country |
| Easy University                            | Entirentes                                                                                                    | C Park           | Paris.  |
| Jane .                                     | Misics Per Bambhi                                                                                                    | Musice da Film   | Peo     |
| Res .                                      | C Siderice                                                                                                    | Saund Design     | Littan  |
| • Wasselices tolki gener                   | Intel Intelsion of Astron                                                                                                    |                  |         |
| Contraction of the second of the           | the product of the product of the pr | a test o Ale One |         |

Selezionando "**AND**" troverai invece i soli brani che soddisfano tutte le opzioni impostate; Scegliendo "**NOT**" puoi escludere altri parametri durante l'affinamento.

Ad esempio:

GENERE MUSICALE--> a cappella OR rinascimentale

Trova tutti i brani che sono a cappella oppure rinascimentali (almeno una delle due opzioni);

GENERE MUSICALE--> a cappella AND rinascimentale

Trova tutti i brani che sono a cappella e anche rinascimentali (tutte e due le opzioni);

ORCHESTRAZIONE--> orchestra sinfonica; GENERE--> NOT Classica

Trova tutti i brani con orchestra sinfonica, ma che non appartengono al genere "Classica".

In generale l'opzione AND consente di "scremare" maggiormente all'interno del database: si otterranno pertanto risultati quantitativamente inferiori rispetto all'opzione OR.

Attenzione che NOT può essere utilizzato solo per **escludere** i risultati di un determinato parametro, ma non per escludere singole parole di un parametro già oggetto della tua ricerca. Esempio: se cerchi un brano Jazz non puoi mettere NOT Latinoamericano (così facendo in realtà escludi dall'intero database tutti i brani Jazz e Latinoamericani).

NOT puoi utilizzarlo, invece, per escludere altre chiavi di ricerca, ad esempio cercando Jazz tra i generi musicali e mettendo NOT in ritmo "swing", o in atmosfera "inquietante".

#### Azzerare i parametri di ricerca

Se una determinata ricerca non soddisfa o si vuole iniziarne un'altra, è possibile azzerare i parametri di ricerca, sia individualmente, agendo sulle croci rosse a fianco del singolo parametro, che globalmente, cliccando a sinistra sulla croce di "azzera tutti i parametri di ricerca".

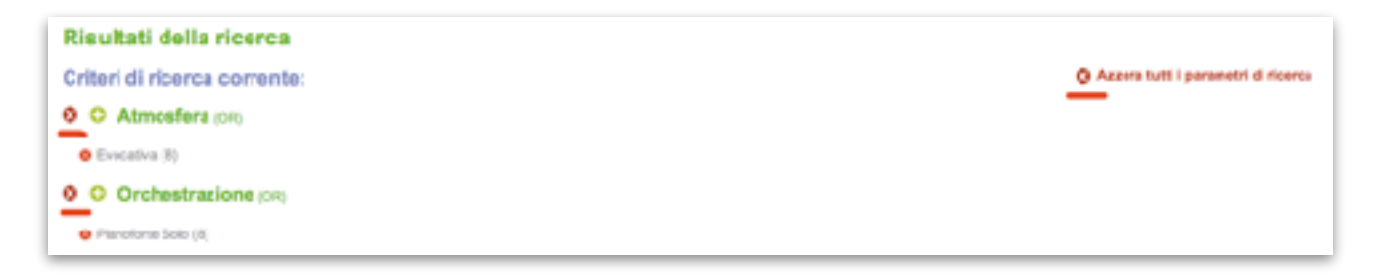

## Navigare tra i brani

Una volta individuati i brani musicali corrispondenti ai propri requisiti di ricerca è possibile scorrere traccia per traccia ed individuare numerose informazioni utili:

- titolo
- etichetta
- info credits
- durata
- prezzo
- editabilità
- diritti
- le 6 azioni

#### La descrizione

La colonna del titolo, ovviamente, riporta il titolo del brano. Se a fianco del titolo compare un piccolo +, è possibile fare "mouse over" per leggere una breve descrizione del brano che può

riportare diverse informazioni e, a volte, descrivere anche i diversi momenti in cui, al proprio interno, il brano può modificarsi o evolversi.

#### L'etichetta

La colonna dell'etichetta riporta il logo dell'etichetta al guale è associato il brano. Può trattarsi di un brano collegato direttamente a Preludio oppure esser presente nel database su licenza esclusiva concessa a Preludio da un'altra etichetta nostra partner.

#### Le info

La colonna delle info riporta il nome e cognome dell'autore, l'editore, l'interprete e il codice ISRC, che identifica in modo univoco, a livello internazionale, la proprietà fonografica del "fonogramma" associato all'opera.

#### La durata

La colonna della durata indica i minuti e i secondi di durata del singolo brano.

#### La categoria di prezzo

Le library Preludio sono divise in tre categorie: SILVER, GOLD e PLATINUM, che identificano la categoria di prezzo a cui appartengono. In genere le tre categorie possono rappresentare anche la quota di titolarità dei diritti che competono a Preludio: le SILVER sono tutte tracce di "production music"; tra le GOLD ci sono library estere di ottima gualità, che rappresentiamo in esclusiva in Italia, e le nostre produzioni discografiche; tra le PLATINUM vi sono produzioni discografiche indipendenti e numerose cover di cui non disponiamo della proprietà editoriale, ma solo di quella fonografica. Le tre categorie identificano anche la velocità con cui ci impegniamo a farvi avere il preventivo per le licenze d'utilizzo:

Prezzo 🖗 👙 ۲ nold ۲ ellver 0 elatinum

8

SILVER e GOLD: entro mezz'ora dalla richiesta (in orari lavorativi);

PLATINUM: in base ai tempi delle terze parti aventi diritto.

#### Il semaforo

Indica se disponiamo del "mix". Quando il semaforo è verde è possibile, ad esempio, togliere uno strumento solista per sostituirlo con una voce; oppure è possibile rallentare e modificare il loop ritmico. Quando è rosso è possibile comunque intervenire sulla struttura del brano, operando dei tagli oppure aggiungendo voci o strumenti.

#### I diritti

Indica quali diritti sono di proprietà o in licenza a Preludio. Quando il diritto è sia fonografico che editoriale le trattative avvengono esclusivamente con Preludio, quindi sono più veloci e, soprattutto, elastiche.

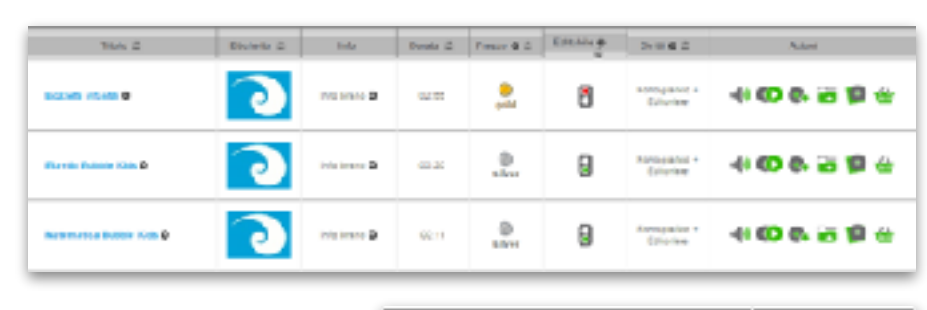

Liastic Hubble Bids 🕕

Statchetto che evoca il mo-

on elastico, per situazioni infantili

in ento di

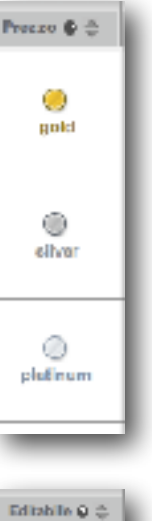

#### Le 6 azioni

- Ascolta
- Associa a video
- Scarica (solo ad uso interno)
- · Aggiungi a progetto
- Visualizza album
- Acquista / Richiedi diritti

#### Ascolta

Cliccando su "ascolta" si attiva il player attraverso il quale è possibile ascoltare i brani in formato mp3.

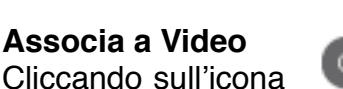

caricato nel singolo progetto.

è possibile sincronizzare la traccia con il proprio video pre-

Scarlos II brano

#### Scarica

Cliccando su "scarica" è possibile scaricare il file mp3 corrispondente. L'utilizzo è concesso solo ed esclusivamente ad uso interno, al fine di valutare il brano musicale nel proprio progetto. Un riquadro prima del download ricorda che l'utilizzo delle registrazioni è sempre soggetto ad apposita licenza del proprietario del copyright e che scaricando il brano si accettano le condizioni g

| P measure asistance                   |   |
|---------------------------------------|---|
| CLUMME                                | ; |
| Principal progette     Prome progette |   |
| Ceechbona                             |   |

detabase è sempre soggetto ad appositallicenas del proprietario del capyright. Scaricande questo brano dichiari di accettare le condizioni generali (

ITIZZO, IN DAITICHARE QUARTO RESITITO ALAR, 6.2

## Aggiungi a progetto

Cliccando su "aggiungi a progetto" è possibile creare ex novo una cartella o aggiungere i brani selezionati a cartelle preesistenti. I progetti sono molto utili perché consentono ad ogni utente di mantenere sul server una propria memoria storica lavoro per lavoro. Inoltre consentono di scremare volta per volta la propria playlist di brani allo scopo di individuare, in ogni ricerca, le due o tre tracce pronte per essere testate a video. E' possibile creare un nuovo progetto anche in "My Project" selezionando "Inserisci progetto".

#### Visualizza album

Se il brano appartiene a un album è possibile visualizzare la scheda e ascoltare tutta la track list. Ogni progetto discografico ha una sua coerenza artistica, pertanto a volte potrebbe rivelarsi molto utile valutare le altre tracce appartenenti al medesimo album.

| Extension allows and the second second secon |
|----------------------------------------------------------------------------------------------------|
|----------------------------------------------------------------------------------------------------|

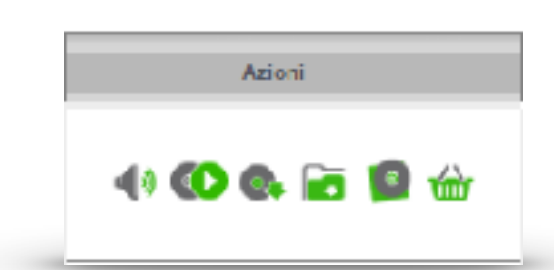

|                 | ⊠              |
|-----------------|----------------|
| <br>0:20 / 2:55 | <br><b>₩</b> K |
|                 |                |

#### Acquista / Richiedi diritti

È possibile richiederci la licenza ADVERTISING telefonando allo 02 26 11 63 08 oppure via mail scrivendo all'indirizzo <u>licensing@preludiomusiclibrary.com</u>. All'accettazione del preventivo provvederemo immediatamente all'invio del file ad alta risoluzione (wav 44 o 48 Khz, 16 bit).

Per le produzioni non advertising è possibile acquistare 7 tipi di licenze:

BRANDED CONTENT VIDEO CORPORATE OTHER A/V PRODUCTIONS DOCUMENTARI EMISSIONE TV GAME & APP

Puoi acquistare la singola traccia, semplicemente aggiungendola al carrello.

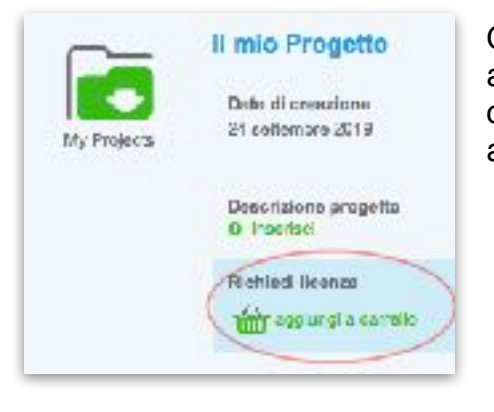

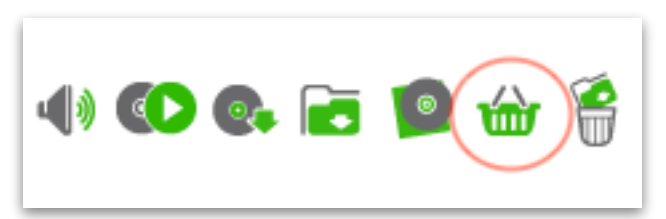

Oppure

acquistare un progetto fino a 9 tracce o fino a 15 tracce cliccando su "Richiedi Licenza - aggiungi a carrello" all'interno del progetto (v. anche più avanti).

Impostazioni Account My Library My Projects My Orders 🍅 Exit

Cliccando sull'icona del carrello in alto, a questo punto, potrai

attivare la procedura di richiesta della licenza attraverso questi semplici passaggi:

1) Aggiungi Licenza (scegli tra le 7 licenze disponibili):

2) Scelta territorio (Italia o world);

3) Scelta del Media (online, public locations, podcast, ecc..);

4) Conferma e aggiungi opzioni (licenza per sponsorizzate online);

Inserisci il nome del cliente a monte e il tiolo del progetto così come desideri che siano indicati nella licenza. Clicca su "Prosegui" e effettua il pagamento con carta di credito.

| 1/5: Carrello<br>Elenco dei brani/progetti e delle licenze selezionate |
|------------------------------------------------------------------------|
| Gourmet Funky (30s cut) (Prezzo a brano) 😰                             |
| Brani (1)                                                              |
| Gourmet Funky (30s cut) ( ITG141520073 / Gold )                        |
| Licenze                                                                |
| + aggiungi licenza                                                     |

## **My Projects**

Ogni cosa al suo posto, un posto per ogni cosa! My projects è il tuo spazio personale nel quale puoi aggiungere i singoli progetti. È possibile creare una cartella per ogni ricerca musicale che stai effettuando. Ogni brano, ritenuto interessante in una prima analisi, può essere aggiunto al singolo progetto, in

successivamente. In questo modo sarà più semplice effettuare uno screening dei brani individuati, scaricare quelli da testare nella propria produzione e, direttamente online, richiedere le relative licenze.In My Projects troverai l'elenco di tutti i tuoi progetti; potrai aprire direttamente l'ultimo progetto creato oppure cercarne uno in particolare.Cliccando su

| MV PROJECTES   | GEROPHOSETT        | ALTHIOPSOSCITTO INSURT | TORNA ALLA RE     | ERCA                               |                                               | _                                 |
|----------------|--------------------|------------------------|-------------------|------------------------------------|-----------------------------------------------|-----------------------------------|
| Ny Pripets     | Vavalzza<br>1549 * | Cana pyr Iome          |                   | n questa tezio<br>lontes aperligar | H TOH MHITOD DISUSH<br>Valana i faffingi veri | tio popeni sia<br>Anati n annta a |
| Elenco del pro | gett presenti      | nerisionario           |                   |                                    |                                               |                                   |
| Pone p         | open o             | Cale of creations      | Utera motifica. 😅 | Ban 💭                              | Staro progetto 😅                              | Entra                             |
| E parce alla   | e DEPROD           | 1 gugia 2011           | 1 gught 22 17     | 11                                 | • North                                       | 8                                 |
| eștice eti     | ic managed         | t giogra bitti         | 1 girgini 80 tP   | 2                                  | <ul> <li>Nexts</li> </ul>                     | 8                                 |

"Inserisci progetto" è possibile creare un progetto ex-novo.

| MT PROJECTS:                           | CLENCE PROP                                                                                                    | am ans                            | o prosetto ins             | сиго то                                       | RNA ALLA R | CERCA                                                              |                                                                                     |                                                   |                | Entrando ne                                                                     |
|----------------------------------------|----------------------------------------------------------------------------------------------------|-----------------------------------|----------------------------|-----------------------------------------------|------------|--------------------------------------------------------------------|-------------------------------------------------------------------------------------|---------------------------------------------------|----------------|---------------------------------------------------------------------------------|
| ily Prepark                            | FIAT SCO L<br>Deta di ortadore<br>10 megno2017<br>Descritticas prog<br>9 memo<br>Assegna il progr<br>- detadore i pr | e Litin<br>15or<br>patis<br>100 K | te metilikas<br>aggio 2017 | Stee prope<br>Apoto<br>Dirds saris<br>Directo | н          | Nodilos staro<br>O Modilos O On<br>N opiecto della se<br>V intenso | uni p<br><u>Nin 7</u><br>com<br>s<br>s<br>s<br>s<br>s<br>s<br>s<br>s<br>s<br>s<br>s | eldolina<br>Interesentative<br>en i Conse<br>en c | 6<br>6         | progetto s<br>visualizzano<br>tutte le<br>informazion<br>relative a<br>progetto |
| Elenco brani e                         | progetto 🚯                                                                                                    |                                   |                            |                                               |            |                                                                    |                                                                                     |                                                   | Remove beam? 7 | nonché<br>l'elencodelle                                                         |
| The                                    | ¢                                                                                                    | Elisholia ()                      | Info                       | Dunta ()                                      | Press 0.0  | Editable ©                                                         | Divel 6 0                                                                           | Aar                                               | eni .          | tracce                                                                          |
| Till The Homing La<br>(Instrumental) B | pres                                                                                                    |                                   | into torano 🗳              | 6329                                          |            | 8                                                                  | Foregalies +<br>Buo-elicieri e<br>Ptalia                                            | 4 60 G. i                                         | a 12 d 🖗       | associate a                                                                     |
| Warm Snow Brates                       | mertel D                                                                                                    | indent                            | ide brano ()               | 6334                                          |            | 8                                                                  | Farepalse -<br>Russellier p<br>Plate                                                |                                                   | a 12 a 3       | stesso.                                                                         |
| Alter ser                              |                                                                                                    | ownusic                           | irfe brane Ø               | 0.54                                          | 0          | R                                                                  | Tenugation                                                                          | 41 <b>(C)</b> (G)                                 | 100 B          |                                                                                 |

### **My Library**

My Library è uno spazio personale, una cronologia della navigazione che si genera in automatico nella quale hai la possibilità di consultare:

- l'archivio dei brani ascoltati;
- l'archivio degli mp3 scaricati:
- l'elenco delle licenze richieste;
- lo stato degli eventuali abbonamenti sottoscritti.

| MY LIERARY:    | ARCHIVIO BRANI ASCOLIATI | ARCHIVIO MP3 SCARCATI | LICENZE RICHIESTE                                                             | ABIONAMENTI ATTIVI                                                     | TORNA ALLA RICERCA        |
|----------------|--------------------------|-----------------------|-------------------------------------------------------------------------------|------------------------------------------------------------------------|---------------------------|
| My Library     | Dal A                    | CERCA                 | Ir questa escione trori te<br>Fuoi scaricari ir qualtă<br>rchielernei diriti. | uti i tuo brani eacoltati di recent<br>media, oppure aggiungerii ad un | n<br>Ivo progeto o ancora |
| Elerco brani a | escoltati                |                       |                                                                               |                                                                        | Brani sseelitati: 00      |

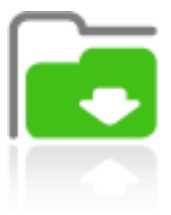

modo da avere tutto in ordine e poter recuperare tutte le informazioni anche

## Il nuovo TOOL VIDEO

Dal 2014 Preludio Music Library lancia nella propria piattaforma uno strumento unico ed estremamente utile: un Tool per il sync video automatico.

Il nuovo Tool ti consente:

- di caricare il tuo video nel tuo progetto in "MyProject;
- di scegliere la musica e valutarla immediatamente in sincrono al video;
- di stabilire IN e OUT sia del video che della musica e salvare la sincronizzazione;
- di condividere la playlist così generata con colleghi o con il cliente.

Maggiori dettagli su come funziona il Tool Video qui:

http://www.preludiomusiclibrary.com/p/toolvideo-37-p.htm?anteprima=1

# 1. entra nel tuo progetto

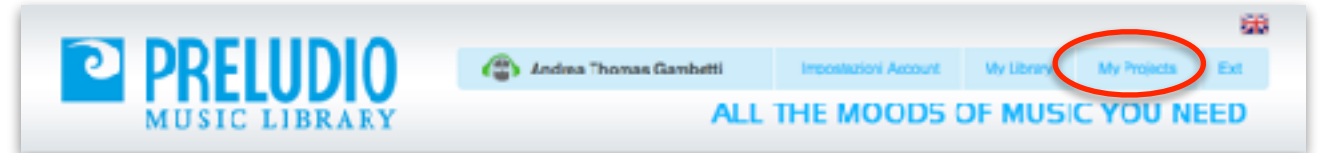

# 2. carica il tuo video

Puoi caricare il tuo video e sincronizzarlo alle tracce musicali che selezionerai. Verifica subito l'efficacia della musica, senza passare dalla post produzione video! È molto semplice, segui le nostre istruzioni qui sotto. Prima di caricare il video verifica che sia conforme ai requisiti indicati.

Attenzione a rispettare i requisiti richiesti per il formato video:

Peso massimo: 30Mb Dimensione consigliata: 640 x 360 px Durata massima: 4' Formato: mp4 H264 AAC o mov (Safari) Browser compatibili: Chrome, Safari

| Video            | Carica un video       Requisiti         Pudi caricare il tuo video e sincionizzarb alle trace musicali che selezionerai. Verifica subito l'efficacia della musica, serva passare dalle porte producione videol E'motio semplica, segui le nostre istruzioni qui sotto. Prima di caricare il video verifica che sia conforme ai requisiti indicati       Peso massimo: D0Mb         Dimensione consiglata: 648 x 160 xx       Durata massima: 4'         Formab: mp4 H264 AAC o mov (Safari)       Browser competibili: Chrome, Safail |                     |                                            |                            | ARCAVIDEO                |                                                      |                                           |
|------------------|----------------------------------------------------------------------------------------------------|---------------------|--------------------------------------------|----------------------------|--------------------------|------------------------------------------------------|-------------------------------------------|
| Elenco video a p | rogetto 🜔                                                                                                    |                     |                                            |                            |                          |                                                      | Numere video: 1                           |
|                  | Titolo                                                                                                    | Durata              | Dimensioni                                 | Peso                       | Formats                  | Sincronizzazione                                     | Azioni                                    |
|                  | VIDEO FORST no audio1.mp4                                                                                                    | 2170                | 640-365                                    | 1024 MB                    | 1264                     | н                                                    | •                                         |
|                  |                                                                                                    |                     |                                            |                            |                          |                                                      |                                           |
|                  | Vuoi creare una sincronizzaz                                                                                                    | ione?               |                                            |                            |                          |                                                      |                                           |
| Sinorchizzazione | <ol> <li>Cerca nella nostra libreria il bran<br/>preferiaci e clicca sull'icena "asso<br/>video"</li> </ol>                                                                                                    | oche 2<br>cass<br>P | . Segui il pr<br>Incroniczaulon<br>rogetto | ercotso nel<br>e audio-vic | la pagina<br>leo indican | della 3. Calibra la tra:<br>do il salva la tua sinco | cia aucio e qualla video e<br>ontazazione |

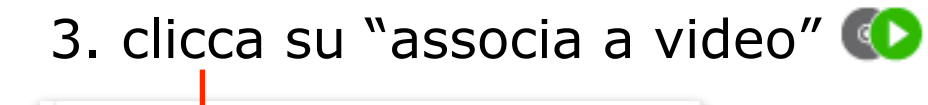

🐠 🜑 💽 🔁 😰 🏠 😭

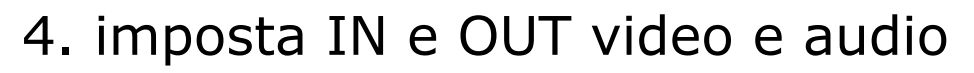

| Sincrenizza le tracce audio e video<br>Muovi i cursori per impostare linizio e la fine della traccia video e della tracci<br>sui cursori audio. Contattaci per corregore la dursta.                                                                          | cia audio. Se per errore la durata del brano è indicata pari a zero non sarà possibile agire |
|----------------------------------------------------------------------------------------------------|----------------------------------------------------------------------------------------------|
| TRACCIA MDEO (Durata 2':6":0)                                                                                                    | ANTEPRIMA SINCRONIZZAZIONE                                                                   |
| Inizio<br>minut (o second (c)<br>Pine<br>minut 2 second (c)<br>VOLUME 100% VOLUME 100% MUTE TRACCIA AUDIO (Denata 3':4":4) Inizio<br>minut (o) second (c) Fine minut (c) second (c) Fine minut (c) second (c) Fine minut (c) second (c) minut (c) second (c) |                                                                                              |
| VOLUME 100%                                                                                                    |                                                                                              |

5. clicca su ANTEPRIMA e vedi subito il tuo video con la musica scelta

# 6. condividi la playlist con cliente o colleghi

| MY PROJECTS: | ELENCO PROGETTE ULTIMO PROGETTO INSISTED TORNA ALLA RICERCA |                                 |                           |         |                                           |                                                                |           |  |  |
|--------------|-------------------------------------------------------------|---------------------------------|---------------------------|---------|-------------------------------------------|----------------------------------------------------------------|-----------|--|--|
|              | Bina FORST                                                  |                                 |                           |         |                                           |                                                                |           |  |  |
| Ny Projects  | Data di creacione<br>14 aprile 2011                         | Ulima nodfica<br>14 aprile 2014 | State progette<br>Aperto  |         | Modifica stato<br>to mocrica to Cristol ( | Enk pubblics<br>[http://www.prelubic] 0<br>paper text   toreal | 8         |  |  |
|              | Describione progetto<br>O inselaci                          |                                 | Tiuto serie<br>O insetaci |         | Haylendo Jelianash<br>O Inselaci          | C Insertaci                                                    | <b>C.</b> |  |  |
|              | Assegra il progetto a                                       |                                 |                           |         |                                           |                                                                |           |  |  |
|              | -Seleziona Futente -                                        |                                 | 4                         | Assegna |                                           |                                                                |           |  |  |

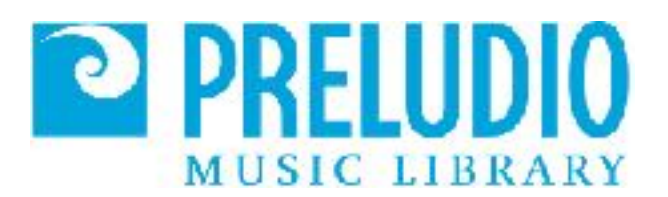

### Preludio s.r.l.

Viale Monza, 169 20125 Milano 02 26116308 - 02 89052776 www.preludio.it - www.preludiomusic.com - www.preludiomusiclibrary.com andrea@preludio.it - marta@preludio.it